## Philippines-Japan Environmental Week Participation guide

Free of Charge

# Wed. March 2 – Fri. 4, 2022

### Online Exhibition<sup>%1</sup>, Business Match<sup>%2</sup> and Online Seminar

%1 Online Exhibition : Exhibitor's company information, technologies / services, YouTube videos and so on will be exhibited at online exhibition booth.

X2 Business Match : Participants from Philippines and Japan can exchange email or chat directly.

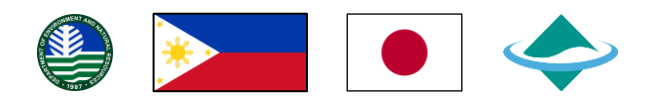

[Organizers] Ministry of the Environment, Japan (MOEJ)

Department of Environment and Natural Resources, Philippines (DENR)

[Supporters (TBC)] Embassy of the Republic of the Philippines, Embassy of Japan in the Philippines. Japan, Japan International Cooperation Agency (JICA), Philippines Office, Japan External Trade Organization (JETRO) Philippines, The Japanese Chamber of Commerce and Industry in Philippines (JCCI), Philippines Chamber of Commerce and Industry (PCCI), Business for Sustainable Development (BSD).

[Participants] Approximately 500-1,000 attendees from a wide range of stakeholder groups including Philippines and Japanese central/local governments, private sector, research/academic institutes, international/regional organizations and NGOs are expected to participate in the Seminars and Business Match.

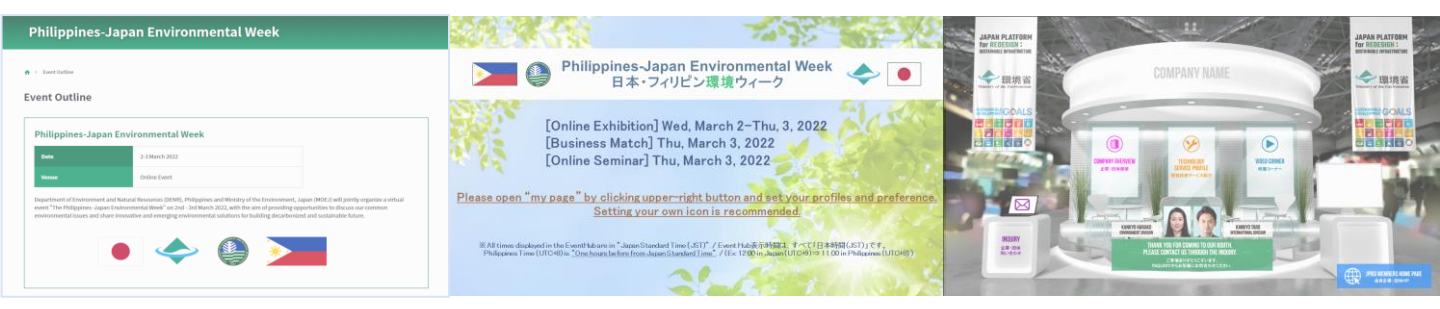

This event will consist of online seminars and exhibition. "Seminar" will discuss the latest environmental policies/market trends, needs and seeds on environmental solutions, targeting private companies and government officials in both countries and "Online Exhibition/Business Match" will connect participants from both countries interested in environmental solutions and create new business opportunities. Through promoting environmental businesses, the Philippines–Japan Environment Week will seek to contribute to environmental conservation efforts in Philippines.

#### **Philippines-Japan Environmental Week**

\*To participate in the Environmental Week, please apply via "Registration" button. https://www.jprsi.go.jp/ew2022ph/event\_en.html

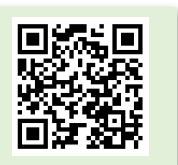

### Schedule

#### Wednesday, March 2 and Thursday, 3, 2022

| March 2022            |                        |                                                                                                    |              |                |  |
|-----------------------|------------------------|----------------------------------------------------------------------------------------------------|--------------|----------------|--|
| Cld<br>Wed<br>2       | Day 1                  | <ul> <li>High Level Session</li> <li>Opening Remarks</li> <li>Climate Change</li> <li>Waste Management including Plastic Waste</li> <li>Technical Level Session</li> <li>Water Management</li> </ul>                                                                                                    | Bus          | Onli           |  |
| Op<br>Pul<br>Thu<br>3 | en to<br>blic<br>Day 2 | <ul> <li>Opening Remarks and Plenary sessions</li> <li>Action toward Decarbonized and Resilient Society</li> <li>City to City Collaboration</li> <li>Environmental Week seminar</li> <li>Transparency improvement (TBC)</li> <li>Adaptation (TBC)</li> <li>Presentation of environment-friendly<br/>technologies and solutions</li> </ul> | siness Match | ine Exhibition |  |

# Contents

- 1. How the Event will be Managed
- 2. How to register and set account (%Accessible on "EventHub")
  - 2 1. Set account Edit profile
  - 2 2. Account settings
- 3. How the Business Match and Online exhibition are
  - 3 1. Business Match (exchange message etc.)
  - 3 2. Online exhibition
- 4. Participation in online seminars
- 5. Precautions for use

### 1. How the Event will be Managed

#### <Philippines-Japan Environmental Week website contents (Image)>

#### Top page (Event Outline)

- > Outline, Seminar Program, Concept Note etc.
- > Contains links to various pages (Registration, Online exhibition, Seminar venue)

|                                                                                                    | Philippines-Japan Environmen                                                                                                    | tal Week                                                                                                    |                              |
|----------------------------------------------------------------------------------------------------|----------------------------------------------------------------------------------------------------|----------------------------------------------------------------------------------------------------|------------------------------|
|                                                                                                    | ★ > Event Outline Event Outline                                                                                                    |                                                                                                    |                              |
| Seminar<br>セミナー参加                                                                                                    | Date       2-3 March 2022         Venue       2-3 March 2022         Venue       Online Event         Department of Environment and Natural Resources (DENR), Philippines and event" The Philippines -Japan Environmental Week" on 2nd - 3rd March 2022 environmental issues and share innovative and emerging environmental sol.         Image: Comparison of Environment and Nature Philippines and the event "The Philippines -Japan Environmental Week" on 2nd - 3rd March 2022 environmental issues and share innovative and emerging environmental sol. | Winistry of the Environment, Japan (MOE.) will jointly organize a virtual , with the aim of providing opportunities to discuss our common tions for building decarbonized and sustainable future. | Online Exhibition<br>オンライン展示 |
|                                                                                                    | https://www.jprsi.go.jp/ev                                                                                                    | w2022ph/event_en.html                                                                                                    |                              |
| Philippines-Ji<br>日本・<br>日本・<br>[Online Exhibition<br>[Business Match]<br>[Online Seminar]<br>Please open "my page" by clicking up<br>Setting von | apan Environmental Week<br>パリピン環境ウィーク<br>Wed, March 2-Thu, 3, 2022<br>Thu, March 3, 2022<br>Thu, March 3, 2022                                                                                                    |                                                                                                    |                              |
| * All times displayed in the Event Maiore in "Japan Star<br>Philippines Time (UTOH) is <u>One hours before from Ja</u>                            | dard Timo (JST) * / Event Hubo表示時間3、4~CCT日は時間(JST) )です。<br>am Standard Timo* / (Ex 1200 in Joann (UTO P)) = 11.00 in Palaparea (UTO PI)                                                                                                    | RUFF<br>R dia<br>Rusor                                                                                                    | NUT DA NORTH                 |

#### Online Seminar Rooms External platform- "EventHub"

- Check the seminar schedule
- Participate in various Seminars (Access to the Webinnar)

• Exchange messages or business cards with exhibitors

#### **Online Exhibition booth**

**Exhibition contents** 

- Company / organization profile
- Technology image
- Technology details (Purpose, Features, Effect, Development results, etc.)
- YouTube video

### 2. How to register and set account

**Registration** %Please enter necessary information via URL or QR code. https://www.jprsi.go.jp/ew2022ph/event\_en.html

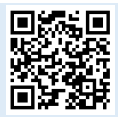

#### Top Page

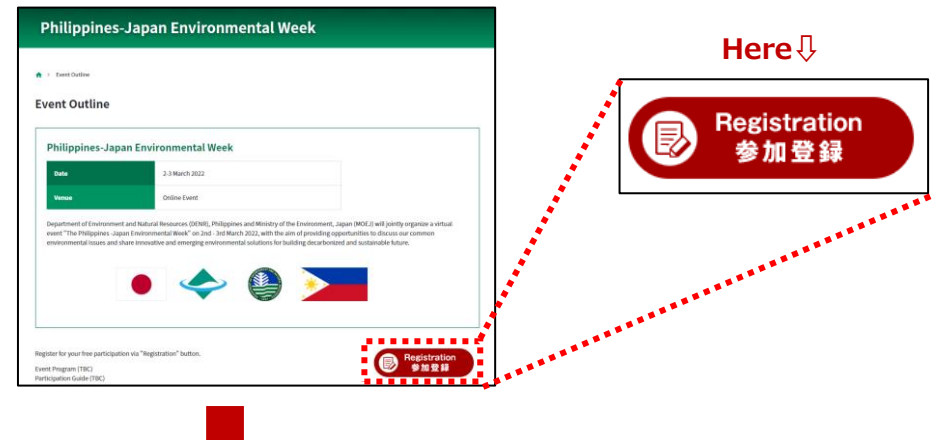

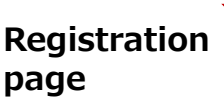

| Philippines-Japan Environmental Week<br>2022/03/02(wei) 09:30 - 2022/03/03(Thu) 17:30 |       | ×                |
|---------------------------------------------------------------------------------------|-------|------------------|
| Email address #Required                                                               |       | _                |
| Type your Email address-                                                              | Ag    | ree and register |
| Confirm email address intequired                                                      |       |                  |
| Confirm your Email address                                                            |       |                  |
| Last Name in Required                                                                 | 0/109 |                  |
| Type your Last Name                                                                   |       |                  |
| First Name #Boquient                                                                  | 0/100 |                  |
| Type your First Name                                                                  |       |                  |
| Affiliation #Required                                                                 | 0/100 |                  |

#### 1 : Registration

Enter your email address, name, affiliation, department, etc. and set your password.
⇒ "Agree and register"
※ You can change these information via "Edit profile" after registration as needed.

### Login Email

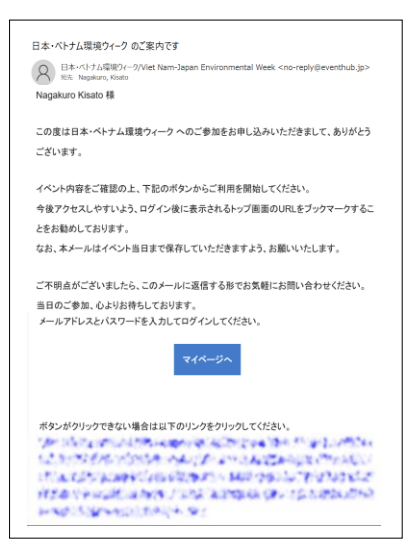

#### 2 : Login Email

Login URL to My Page will be sent by email " <u>no-</u> reply@eventhub.jp"

(XIf you have taken measures to block spam mail, you should configure the setting to accept email.)

Please login to the EventHub website with URL and password (set at registration)

※ After logging in, you can participate seminars, exchange messages with exhibitors or participants on "My Page"

### 2-1. Set account - Edit profile

Participants can register/revise "Profile information", "Image registration" or "One-line Pitch" etc.

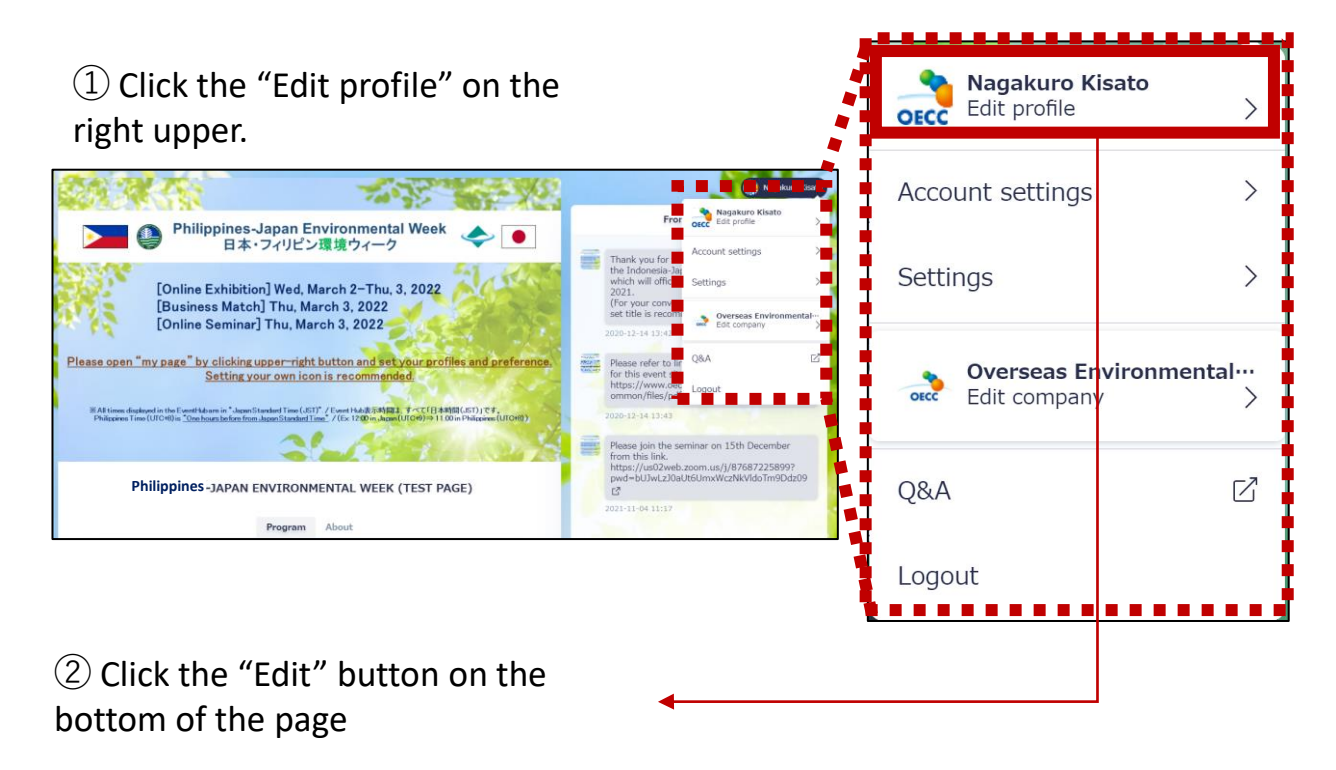

| Nagakuro Kisato<br>Overseas Environmental Cooperation Center, Japan,<br>環境協力センター<br>Project None | /一般社団法人海外 | ③Mc  | ove to th                     | e editable                     | page     |
|--------------------------------------------------------------------------------------------------|-----------|------|-------------------------------|--------------------------------|----------|
| Invite colleagues to start matching                                                              | Invite    |      |                               | Edit profile                   | @ Prev   |
| One-line Pitch                                                                                   |           |      |                               |                                |          |
| Hi                                                                                               |           | -    | Photo                         | Image                          |          |
| Website                                                                                          |           | 0    | ECC                           | registration                   |          |
| https://www.oecc.or.jp/about/access/ 🗗                                                           |           |      | lagakuro                      |                                |          |
| Business Type                                                                                    |           |      |                               |                                |          |
| unfilled                                                                                         | <b>1</b>  | Firs | t Name Required               |                                |          |
| Exhibition field                                                                                 | 2         | ĸ    | isato                         |                                |          |
|                                                                                                  |           | Affi | liation <b></b> Required      |                                | 6        |
| Profile                                                                                          |           | d    | overseas Environmental C      | ooperation Center, Japan/一般社団法 | 人海外環境協力セ |
| Hi                                                                                               |           | Dep  | partment or Division 💴        | tequired                       |          |
|                                                                                                  |           | P    | roject                        |                                |          |
| Edit                                                                                             |           | Occ  | upation or Title <b>Requi</b> | red                            |          |
|                                                                                                  |           | N    | lone                          |                                |          |

### **%**Please enter in English on "One-line Pitch" and Profile.

Copyright(C)2022 Overseas Environmental Cooperation Center , Japan All rights reserved

### 2 - 2. Account settings

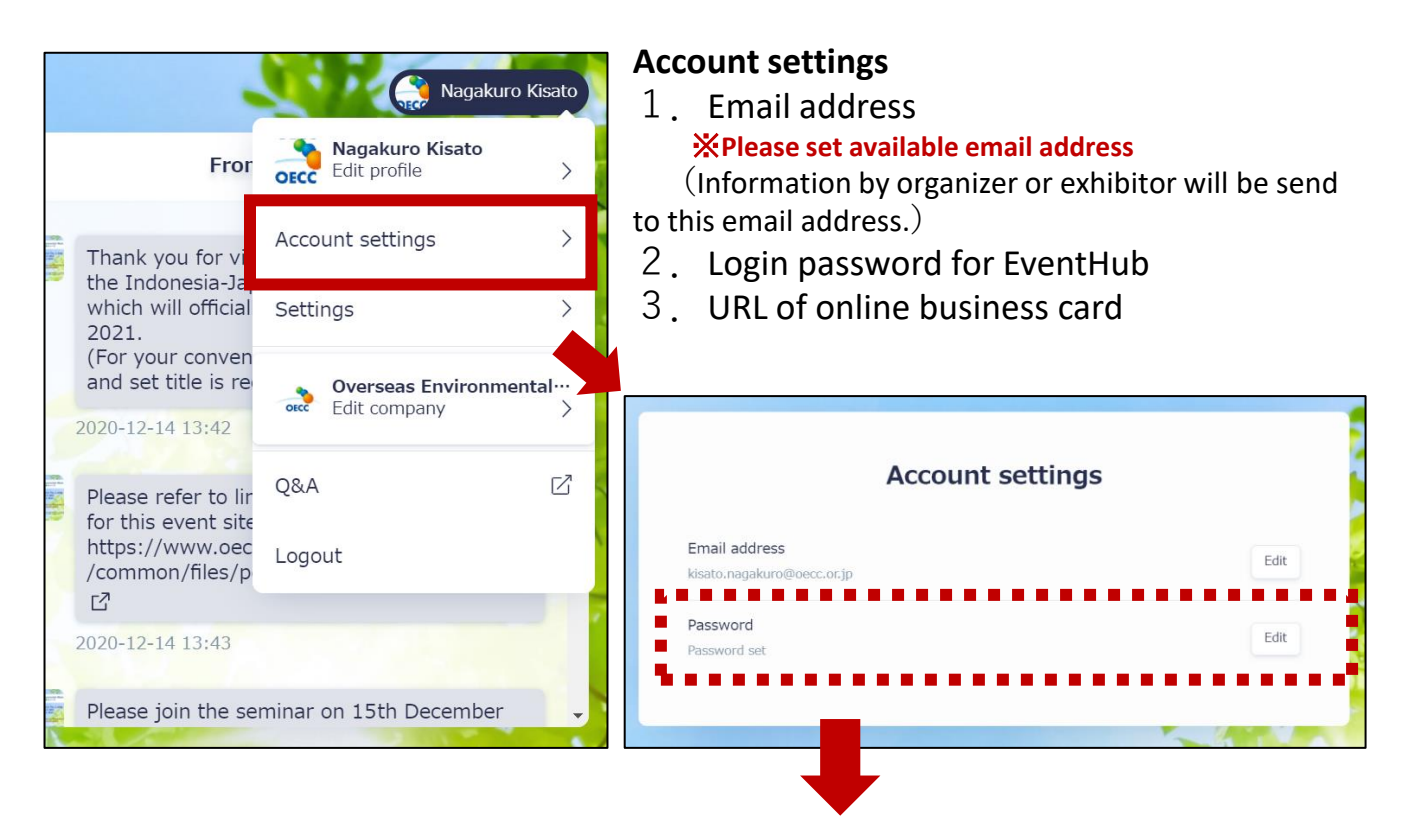

#### **※**Please register online business card tool (Sansan or Eight) (**※**Optional) Register the URL for business card information and send the information by one click to participants.

· Sansan (<u>https://jp-help.sansan.com/hc/ja/articles/900000921606</u>)

• Eight (<u>https://eight.zendesk.com/hc/ja/articles/360001605115</u>)

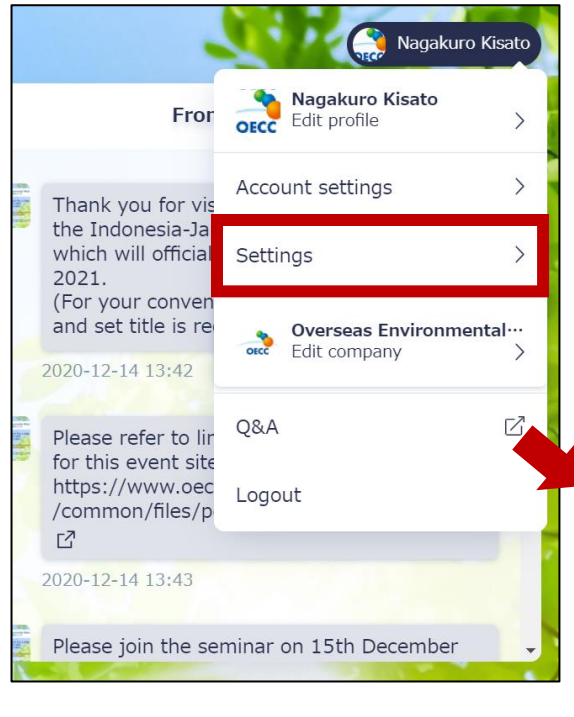

#### Settings

### Please "Email notifications" and "Matching" turn ON. (default is ON)

XIf you turn off the "Email notifications", you will miss important information such as promotional emails from the organizers. In addition, we may not be able to respond in a timely manner due to the failure of other participants to receive messages.

XIf you turn off the "Matching", your profile will not be disclosed, and you will not be able to exchange messages or view other participants' profiles.

| Settings                                                                                                    |  |
|----------------------------------------------------------------------------------------------------|--|
| Email notifications<br>You will be notified of incoming meeting requests, messages and updates from the<br>organizer. (Recommended) |  |
| Matching                                                                                                    |  |

### 3. How the Business Match and Online exhibition are

Do not miss this opportunity to create new business chances, obtain new business partners and expand your business.

→ 環境省

**Online Exhibition booth** 

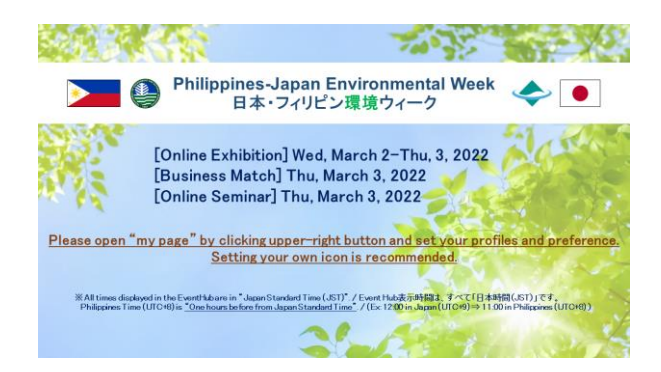

### Online Seminar Rooms

External platform- "EventHub"

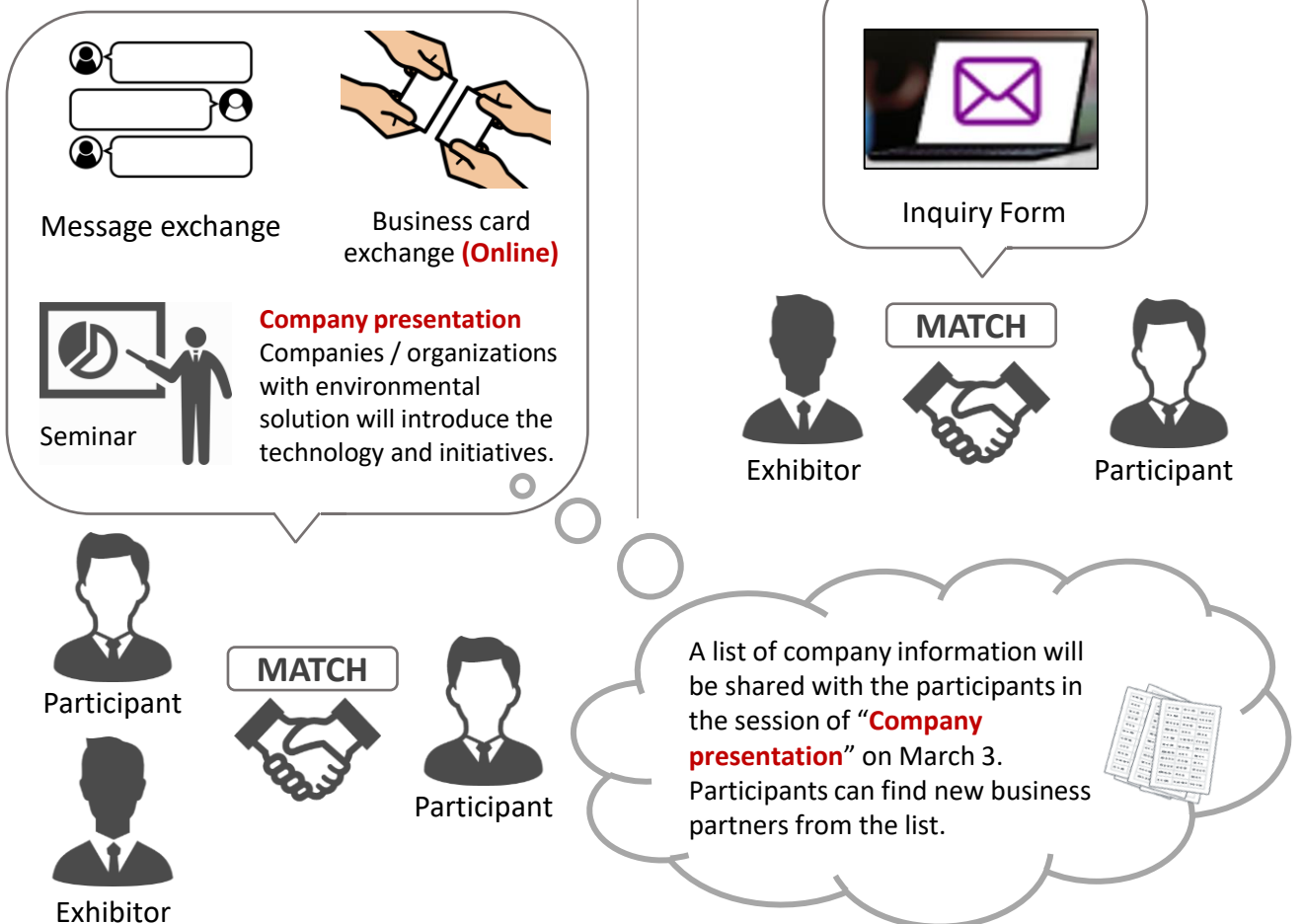

#### [Exhibition field (TBC)]

- Environmental technologies and solutions for climate change (mitigation and adaptation), waste management and recycle, air pollution/water pollution control, septic tank, clean energy, smart city, mercury, marine plastics litter, hydrogen technologies, related to ESG investment / finance / insurance / environmental finance
- Research, consulting and furnishing solutions and advanced environmental technologies for the above sectors.

◇環境省

### 3 - 1. Business Match (exchange message etc.)

**Online Seminar Rooms (Business Match venue)** are set up on online event platform- "EventHub"

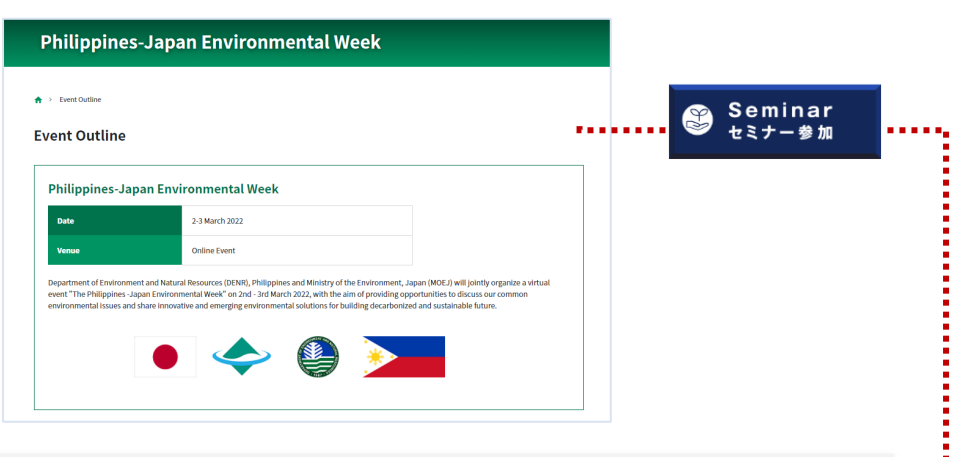

Messages can be exchanged from the top page of EventHub.

The exchanged message will be posted on the message board of "Inbox" on the upper right.

X When you receive the message, the notify email will be sent automatically.

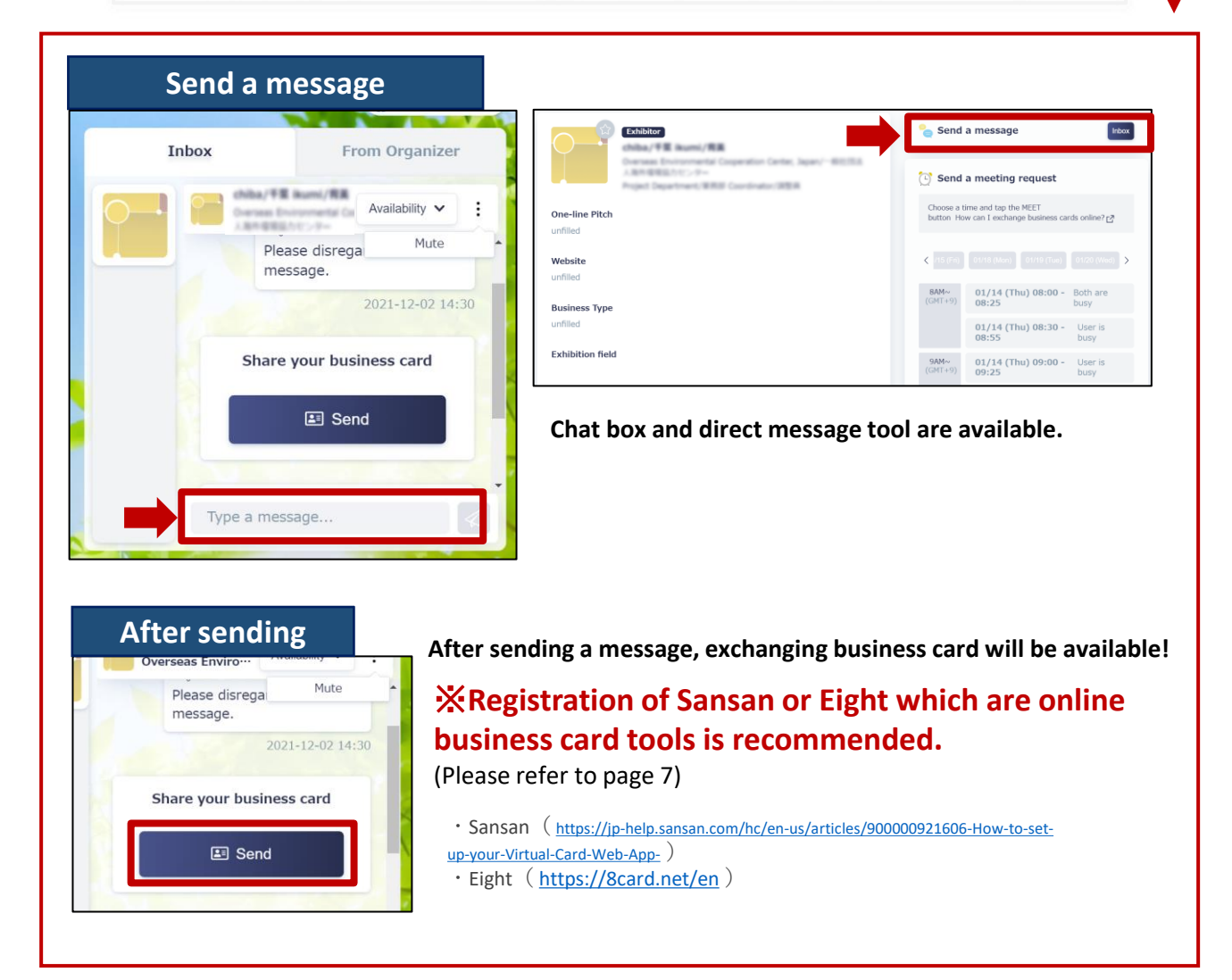

### 3 - 2. Online exhibition

#### **Online Exhibition booth**

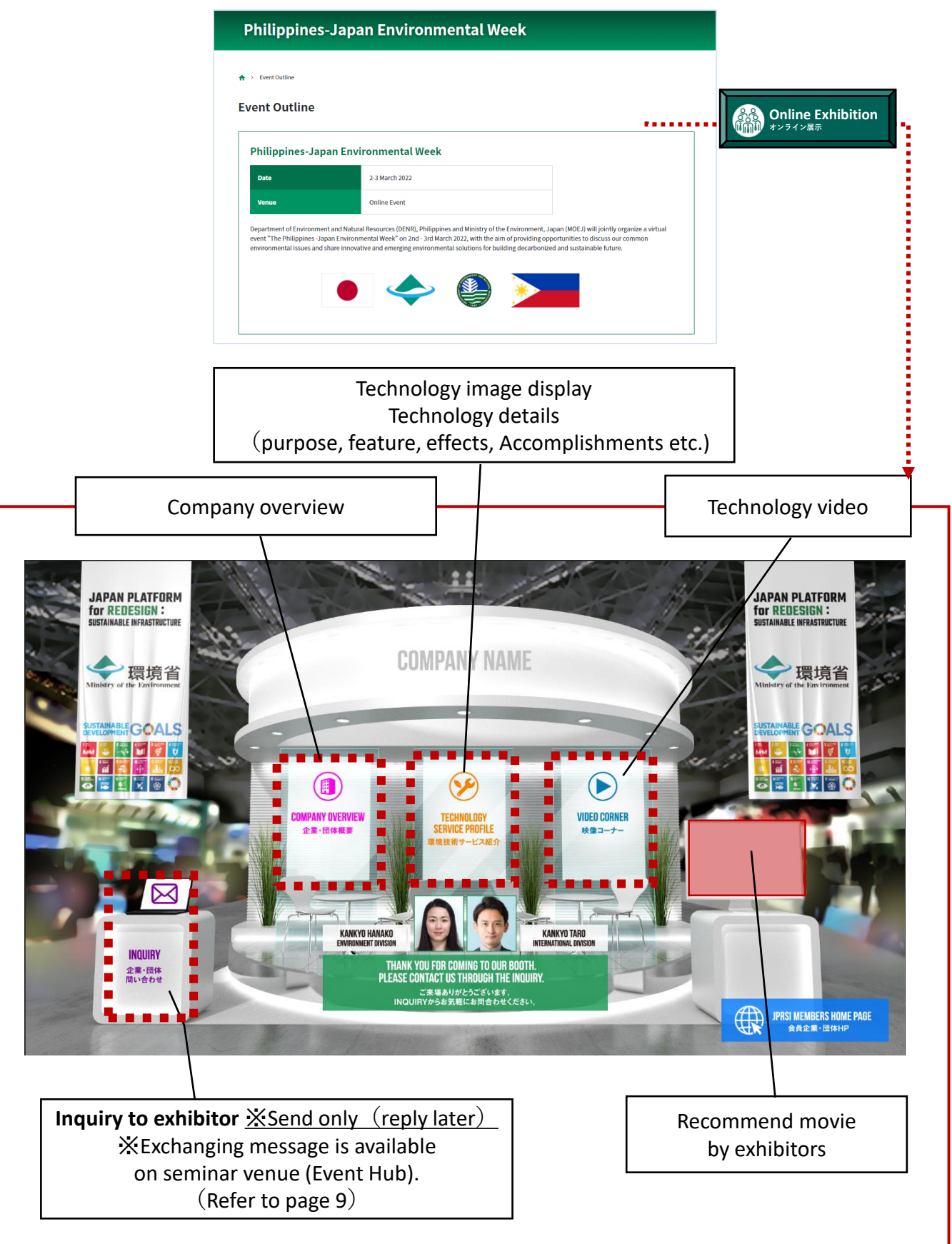

### 4. Participation in online seminars

#### Online seminars on Thursday, March 3 are accessible by two ways.

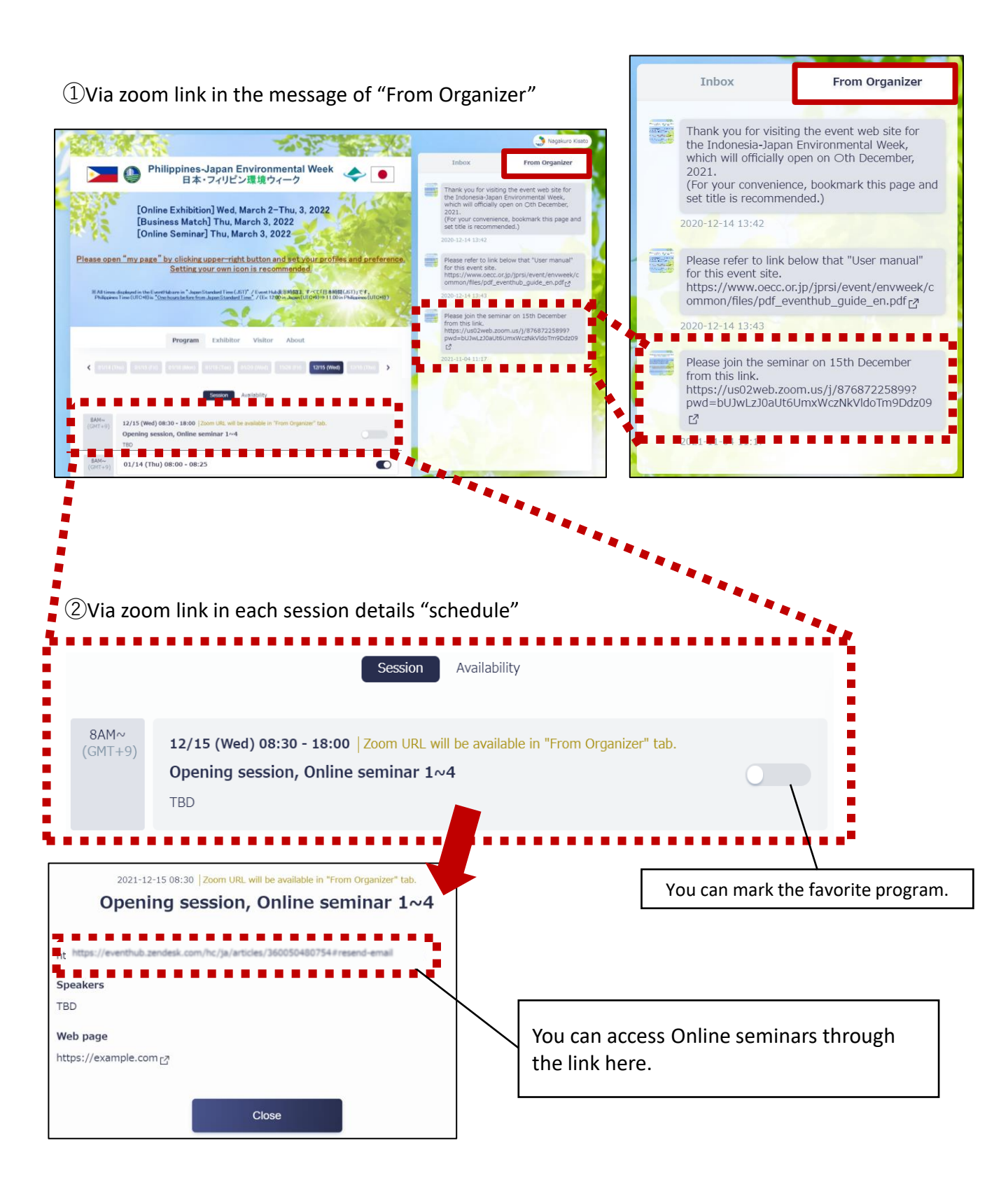

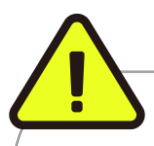

- 1. Time display...All times displayed in EventHub are Japan Standard Time (JST).
- 2. Web browser operation (1)...Please do not use the "back button" of the browser as much as possible.
- 3. Web browser operation (2)...Depends on the hardware requirements, you may not be able to scroll without clicking once on the open page.
- 4. Recommend display...Please note that the "recommend" displayed in the participant search are automatically set by the EventHub system and are **not recommended by the organizer.**
- 5. Watch Seminar...Please prepare the latest version of Zoom
   ※Internet Explorer is not supported.